Confidential

## ステラ操作説明

## ~パスワードを忘れたとき~

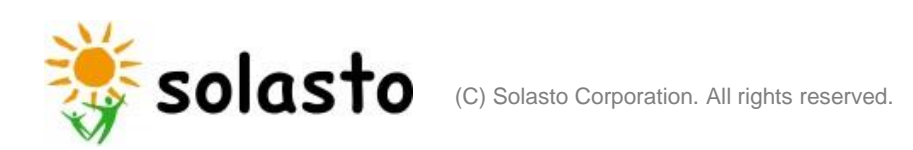

## STELAログインURL

https://performancemanager10.successfactors.com/login?company=solastocor#/login

| 1. ログイン画面下部の「パスワードを忘れた場合」 を<br>クリックしてください。                     | <ol> <li>2.「『STELA』登録済みメールアドレス」欄に、STELAに登録の<br/>メールアドレス(半角英数字、記号)を入力して「送信する」を<br/>クリックしてください。</li> </ol>       |
|----------------------------------------------------------------|----------------------------------------------------------------------------------------------------|
| Solasto Talent Engagement and Leadership Assistance System     | <b>パスワードをリセットします</b><br>以下に『STELA』登録済メールアドレスを入力のうえ「送信する」を押してください。パスワ<br>ードをリセットできるページのリンクを記載したメールが送信されます。      |
| 社員番号8桁を入力ください<br>社員番号8桁を入力ください<br>パスワードを入力ください<br>パスワードを入力ください | <ul> <li>※メール受信まで時間がかかる場合があります。</li> <li>※引き続きログインできないなど、各種お問い合わせはこちらから</li> <li>『STELA』登録済メールアドレス*</li> </ul> |
| <b>ログオン</b><br>パスワードを忘れた場合                                     | *必須 送信する ※「送信する」をクリックして、10分以上経ってもメールが届かない場合は、                                                                  |

「各種お問い合わせはこちら」からお問い合わせください。

3. ご自身のメールアドレスに「【STELA】パスワードリセットについて」という件名のメールが届きます。

(メールが届かない場合は、迷惑メール設定など今一度ご確認ください)

メールを開くと、下記の内容が表示されますので、本文に記載のURLをクリックしてください。

| 『STELA』パスワードリセットについて                                                                                |       |  |
|----------------------------------------------------------------------------------------------------|-------|--|
| ias@notifications.sap.com<br><sup>5</sup> ≪ →                                                       | 10:16 |  |
| さん                                                                                                  |       |  |
| 『STELA』パスワードをリセットするには、以下のリンクをクリック後、画面の指示に従ってください。<br>なお『STELA』パスワードのリセットに身に覚えがない場合は、このメールは無視してください。 |       |  |
| https://ay8qfmza6.accounts.ondemand.com/ids/activation?                                             |       |  |
|                                                                                                    |       |  |
| ※上記のリンクをクリックしても画面が表示されない場合は、上記のリンクをコピーしてブラウ<br>アドレスバーに貼り付けてください。                                    | ザの    |  |
| よろしくお願いします。                                                                                         |       |  |
|                                                                                                    |       |  |
| 『STELA』事務局                                                                                          |       |  |

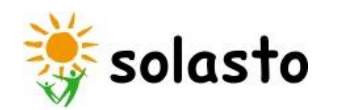

4. URLをクリックすると下記画面が表示されますので、新しいパスワードを2か所に入力してください。 「保存」をクリックすると、パスワードが変更されます。

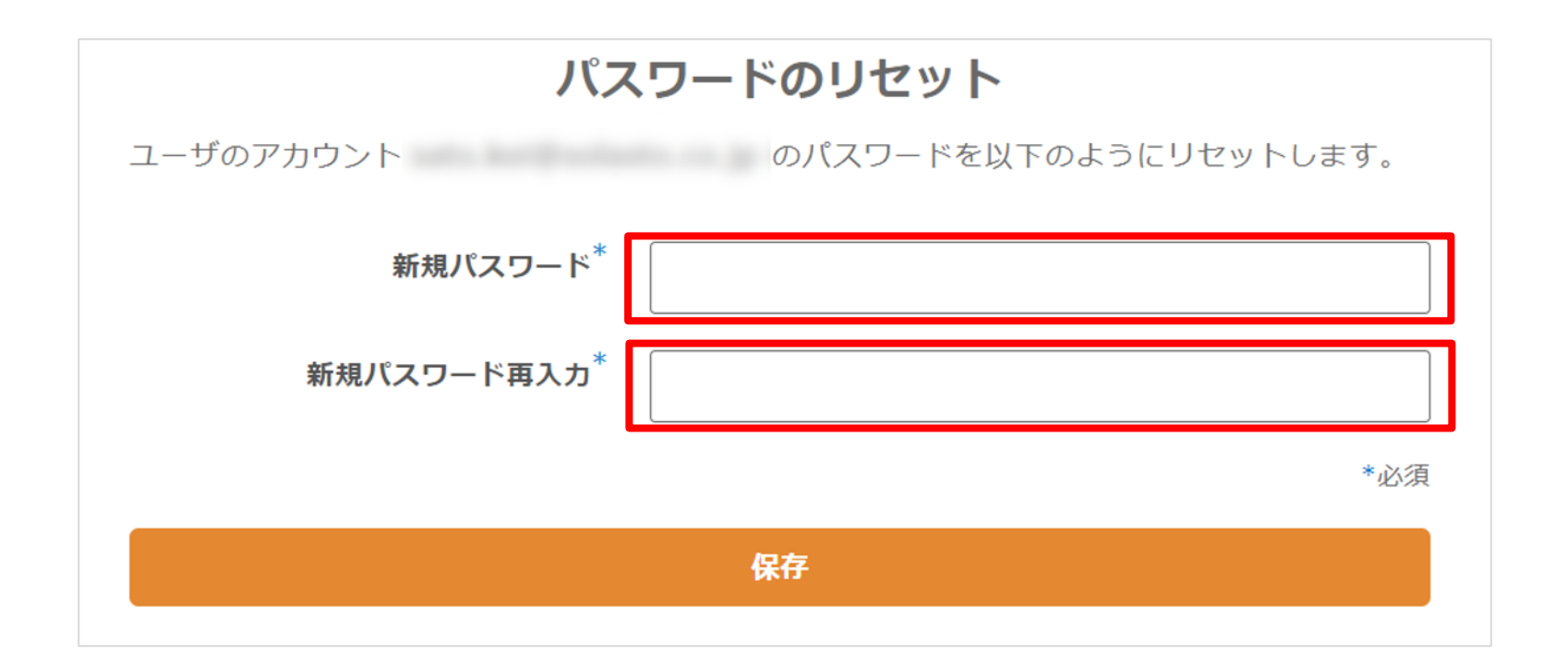

○パスワードの長さは8文字以上255文字以下にする必要があります。さらに、以下のうち3つを含む必要があります。・大文字 ・小文字 ・数字 ・記号

Confidential

4. その他(補足)

以下のような場合は、社員サイトからもお問い合 わせが可能です。

・パスワードリセットメールが届かない場合

・パスワードを1分間に5回間違えた場合(アカ ウントがロックされます)

・メールアドレスがSTELAに登録されていない旨 のエラーが表示される場合

■問合せ方法

①社員サイトへログイン

https://member.solasto.co.jp/

②「パソコンのよくある問合せ」をクリック

③「システムソフト」をクリック ④「STELAにログインできない」をクリック ⑤「STELAログインに関する問合せはこちら」より

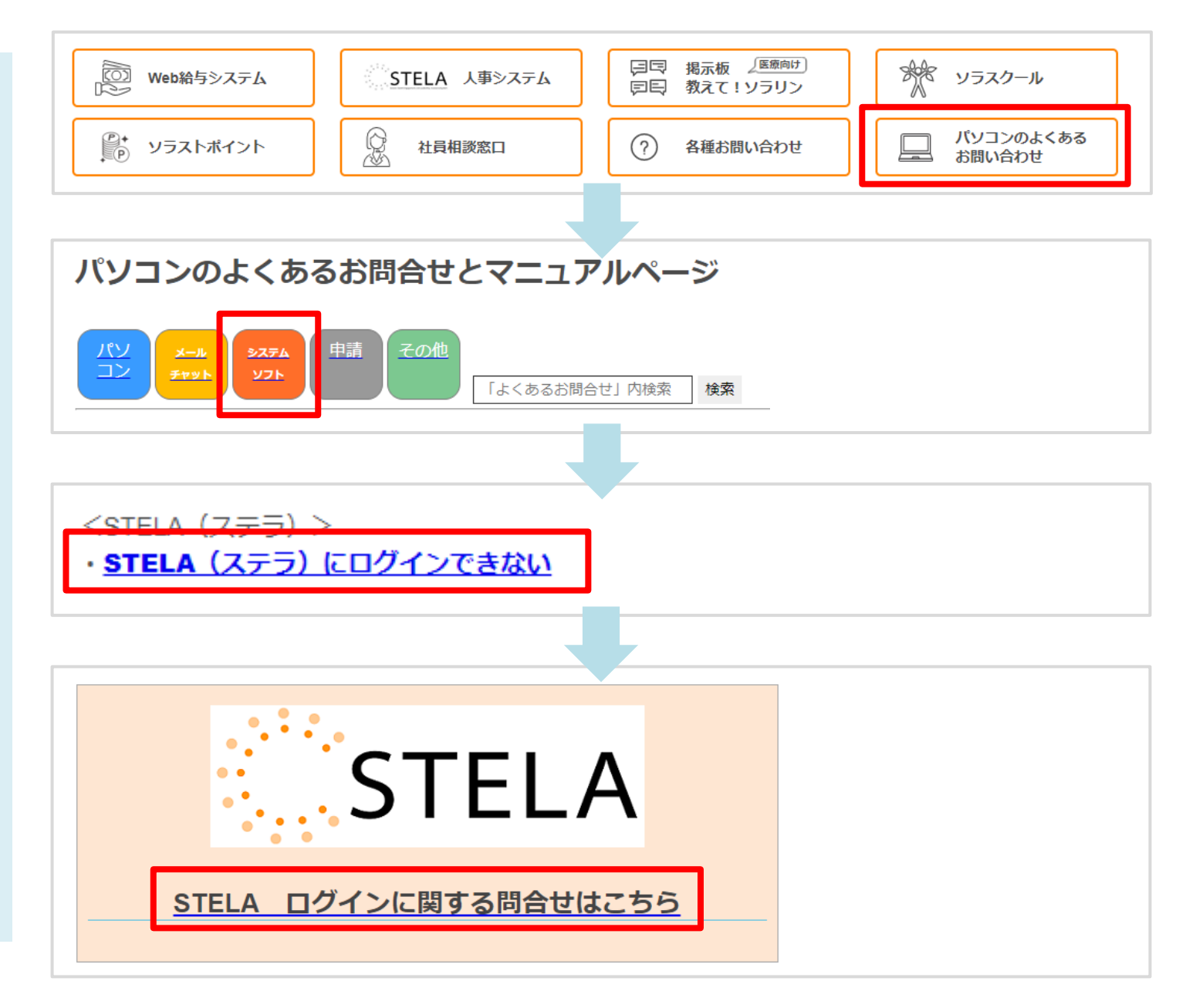